## A. Présentation

### 1. <u>But</u>

Recherche de particules se désintégrant en

- 2 leptons chargés (ex :  $Z \rightarrow l^+ l^-$ , où  $l^+ l^- = e^+ e^- ou \mu^+ \mu^-$ )
- 2 photons  $(ex : H \rightarrow \gamma\gamma)$
- 4 leptons chargés (ex :  $H \rightarrow l^{\dagger}l^{\dagger}l^{\dagger}$ , où l^{\dagger}l^{\dagger}l^{\dagger}=e^{\dagger}e^{-}e^{+}e^{-},  $e^{\dagger}e^{-}\mu^{\dagger}\mu^{-}ou \ \mu^{\dagger}\mu^{-}\mu^{+}\mu^{-}$ )

### 2. Comment

Analyse d'un échantillon de 50 événements

(1 événement = 1 croisement de faisceaux avec au moins une collision proton-proton).

- ► pour chaque événement :
- 1) rejet du bruit de fond sélection des trois type de signaux :
  - i. 1 paire de leptons de charges opposées,
  - ii. 1 paire de photons, ou bien
  - iii. 2 paires de leptons de charges opposées
- 2) mesure de la masse invariante du système formant le signal
- ► sur l'ensemble de données analysées :

formation des *spectres en masse invariante* de chacun des 3 types de signaux

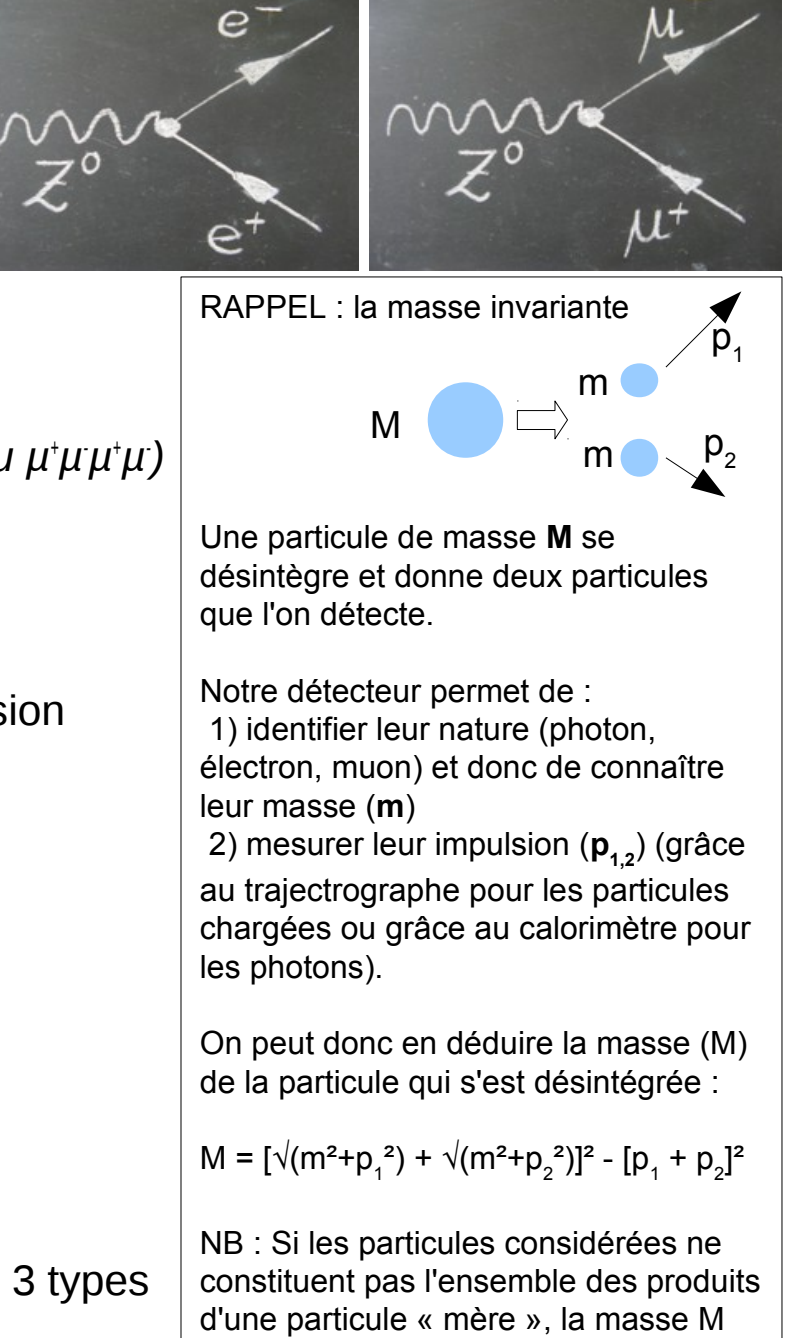

reconstruite ne correspondra à rien et ne prendra pas de valeur particulière

# B. Démarrage

1. Lancer le logiciel Masterclasses2013\_0xx \ Z-path \ HYPATIA.jar Click bouton droit double cliquer répertoire sur le bureau ouvrir avec "Java Sun 6" 2. Chargement (Track Momenta Window) Ж Next Event Electron Muon Photon Delete Track **Reset Canvas** ETMis: 13.877 GeV w: 0.785 rad Collection: MET\_RefFinal I−1/Masterclasses2013/TD/T0\_BE\_COPIED/Masterclasses2013\_001/Z−c 🗇 🗇 📀 🔿 👧 1 cliquer pour ouvrir - - > 2 cliquer pour afficher le bureau  $\widehat{\Box}$ Look Int Z-path - 6 Tracks 1 3 ouvrir le fichier : Tracks 3 **Configuration** tallysheet a) Fichier test à regarder tous ensemble : events З hypatia2013-J6.zip 2 hvpatia2013-17.zip geometry Z-path\events\exercise2 Z.zip 📑 help 📑 img Avant de passer à la suite, effacer les résultats du test !! File View Histograms Prefer 📑 lib default location Read Event Locally (Invariant Mass Window : File/Clear Hypathia Project) File Name: Read Event From URL (live) Files of Type: .xml, .zip, .gzip, .gz **Clear Hypatia Project** b) Fichier à analyser en binôme : Load Hypatia Project Open Cancel Z-path\data\18mars\dir05\_groupX.zip 3. Coupures & contrôles (Control Window) selon votre groupe

| Carameter Control Interaction and Window Control Output Display  |              |
|------------------------------------------------------------------|--------------|
|                                                                  |              |
| Pro 1 Data Cuts InDet Calo MuonDet Objects Geometry              |              |
| Calo Value                                                       | 2)           |
| Objects         ☑  d0          < 2.5 mm <sup>1</sup> =         5 |              |
| ATLAS                                                            |              |
| □  d0 Loose  < 2.0 cm                                            |              |
| □   <b>z0-zVtx</b>   < 2.5 mm                                    | $\mathbf{N}$ |
| > 0                                                              | ,            |
| A Number Pixel Hits >= 2                                         |              |
| 4 Vumber SCT Hits >= 7 6                                         |              |

Coupures (conditions de visualisation)
1 sélectionner l'onglet "Parameter Control"
2 sélectionner le sous-onglet "Cuts"
3 modifier la valeur de la coupure sur le Pt (5 ou 10 GeV)
4 (dé-)sélectionner les coupures :

Number Pixel Hits
Number SCT Hits

Contrôle : sélectionner l'outil de
5 zoom/rotation ou

6 sélection

## C. Sélection

#### 1. <u>Sélection des particules</u>

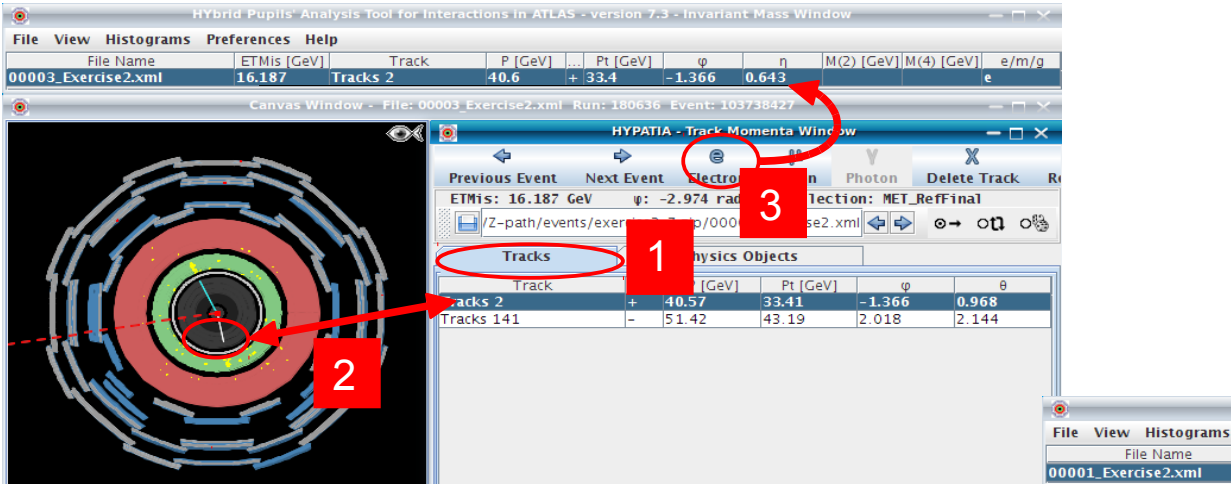

### Leptons chargés : e, µ

- 1 sélectionner l'onglet « *Tracks* » pour visualiser les traces
- 2 sélectionner la trace correspondant au lepton
- 3 cliquer sur « e » ou «  $\mu$  »pour ajouter le lepton dans le tableau de calcul de masse

| 2 leptons | : e+e-, µ+µ-                   |
|-----------|--------------------------------|
| 2 photons | : γγ                           |
| 4 leptons | : e+e-e+e-, e+e-μ+μ-, μ+μ-μ+μ- |

#### Photons (attention aux conversions)

1 sélectionner l'onglet « *Physics Objects* » pour visualiser les amas d'énergie

- 2 sélectionner l'amas correspondant au photon
- 3 cliquer sur «  $\gamma$  » pour ajouter le photon dans le tableau de calcul de masse

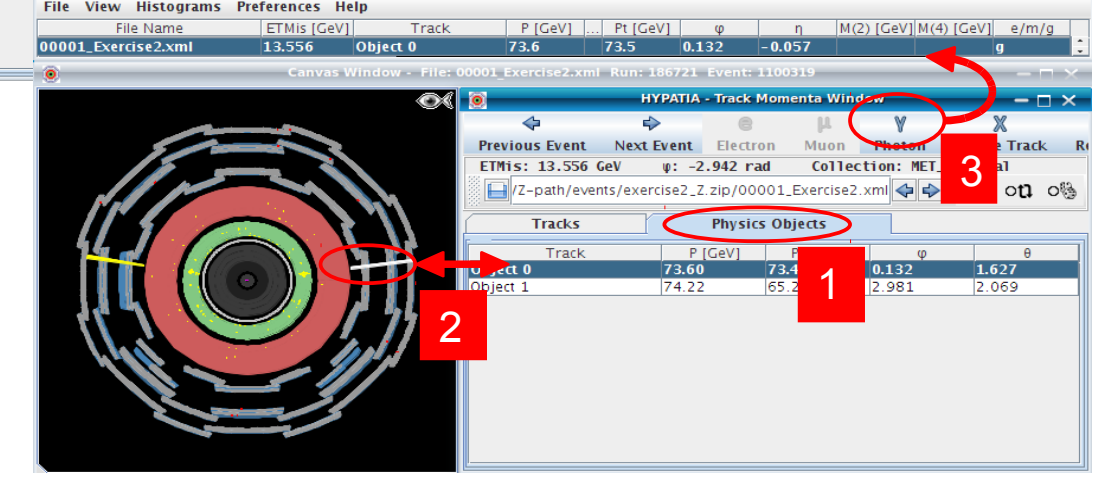

#### 2. Mesure de la masse

### $M(2 \text{ corps}) \longrightarrow M(4 \text{ corps})$

| HYbrid Pupils' Analysis Tool for Interactions in ATLAS - version 7.3 - Invariant Mass Window <2> |             |           |         |     |          |        |        | - 🗆 ×      |            |       |
|--------------------------------------------------------------------------------------------------|-------------|-----------|---------|-----|----------|--------|--------|------------|------------|-------|
| File View Histograms Preferences Help                                                            |             |           |         |     |          |        |        |            |            |       |
| File Name                                                                                        | ETMis [GeV] | Track     | P [GeV] | +/- | Pt [GeV] | φ      | η      | M(2) [GeV] | M(4) [GeV] | e/m/g |
| 00008_Exercise2.xml                                                                              | 12.211      | Tracks 6  | 9.9     | +   | 8.1      | 1.725  | -0.656 | 3.110      | 126.269    | m     |
|                                                                                                  |             | Tracks 41 | 10.1    | -   | 8.3      | 1.343  | -0.647 |            |            | m     |
|                                                                                                  |             | Tracks 2  | 84.2    | -   | 42.2     | -1.153 | 1.315  | 89.694     |            | e     |
|                                                                                                  |             | Tracks 43 | 53.1    | +   | 43.1     | 2.075  | 0.668  |            |            | e     |
|                                                                                                  |             |           |         |     |          |        |        |            |            |       |

## D. Chargement des résultats

#### 1. Sauvegarde de la table des masses invariantes (Track Momenta Window)

File / Export Invariant Masses

enregistrer le fichier dans :

Masterclasses2013\_0xx/local/18mars

### 2. <u>Téléchargement des résultats :</u>

- ouvrir un navigateur internet (chrome, firefox, ...)
- aller sur : http://cernmasterclass.uio.no/
- renseigner :

login: ippog ; passwd: mc13

- cliquer sur <u>oPlot</u>
- cliquer sur <u>Students</u> (menu horizontal)
- choisir :
  - année / mois / jour / Marseille
- choisir le groupe qui correspond au lot que vous avez analysé : dir05\_groupX.zip
- charger le fichier que vous aviez sauvé à l'étape précédente

### 3. <u>Réfléchir à l'interprétation des résultats</u> (voir feuille « Z-path : préparation de la visio-conférence »)

|                            |                               | HYbrid Pupils' Analy    | sis Tool for Intera |
|----------------------------|-------------------------------|-------------------------|---------------------|
| File View Histograms Prefe | erences Help                  |                         |                     |
| Read Event Locally         | ETMis [GeV]                   | Track                   | P [Ge               |
| Read Event From URL (live) | 12.211                        | Tracks 6                | 9.9                 |
| Clear Illunatia Project    |                               | Tracks 41               | 10.1                |
| Clear Hypatia Project      |                               | Tracks 2                | 84.2                |
| Load Hypatia Project       |                               | Tracks 43               | 53.1                |
| . Save Hypatia Project     |                               |                         |                     |
| Export Invariant Masses    | Window - File: 00008_Exercise | 2.xml Run: 185761 Event | :: 51262549         |
| Loop over events           |                               |                         |                     |
| Save Image of Canvas       | _                             | 15 ET (GeV)             |                     |
| Animated Event             |                               |                         |                     |
| Event Properties           |                               |                         |                     |
| Read Geometry              |                               |                         |                     |
| Read G4Steps               |                               |                         |                     |
| Exit                       |                               |                         |                     |
|                            |                               |                         |                     |

selon votre aroupe

Spectre en masse invariante de systèmes composés de

1. Désintégrations en 2 leptons chargés

#### 2. <u>Recherche du boson de Higgs en</u>

- 1) 4 leptons chargés
- 2) 2 photons

Spectre en masse invariante de systèmes composés de

- 1. Désintégrations en 2 leptons chargés
- 2. <u>Recherche du boson de Higgs en</u>
  - 1) 4 leptons chargés
  - 2) 2 photons

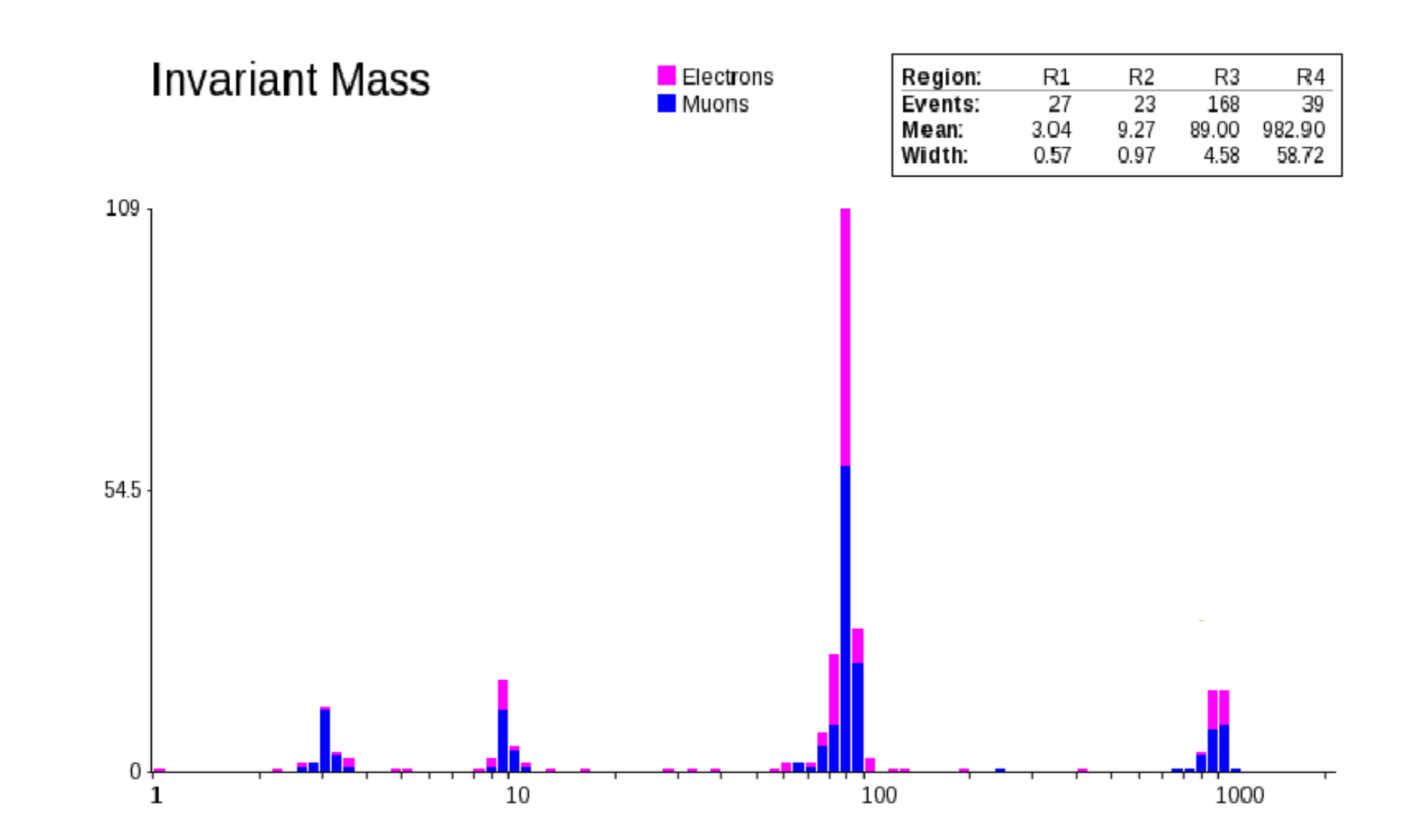

## Un résultat d'ATLAS

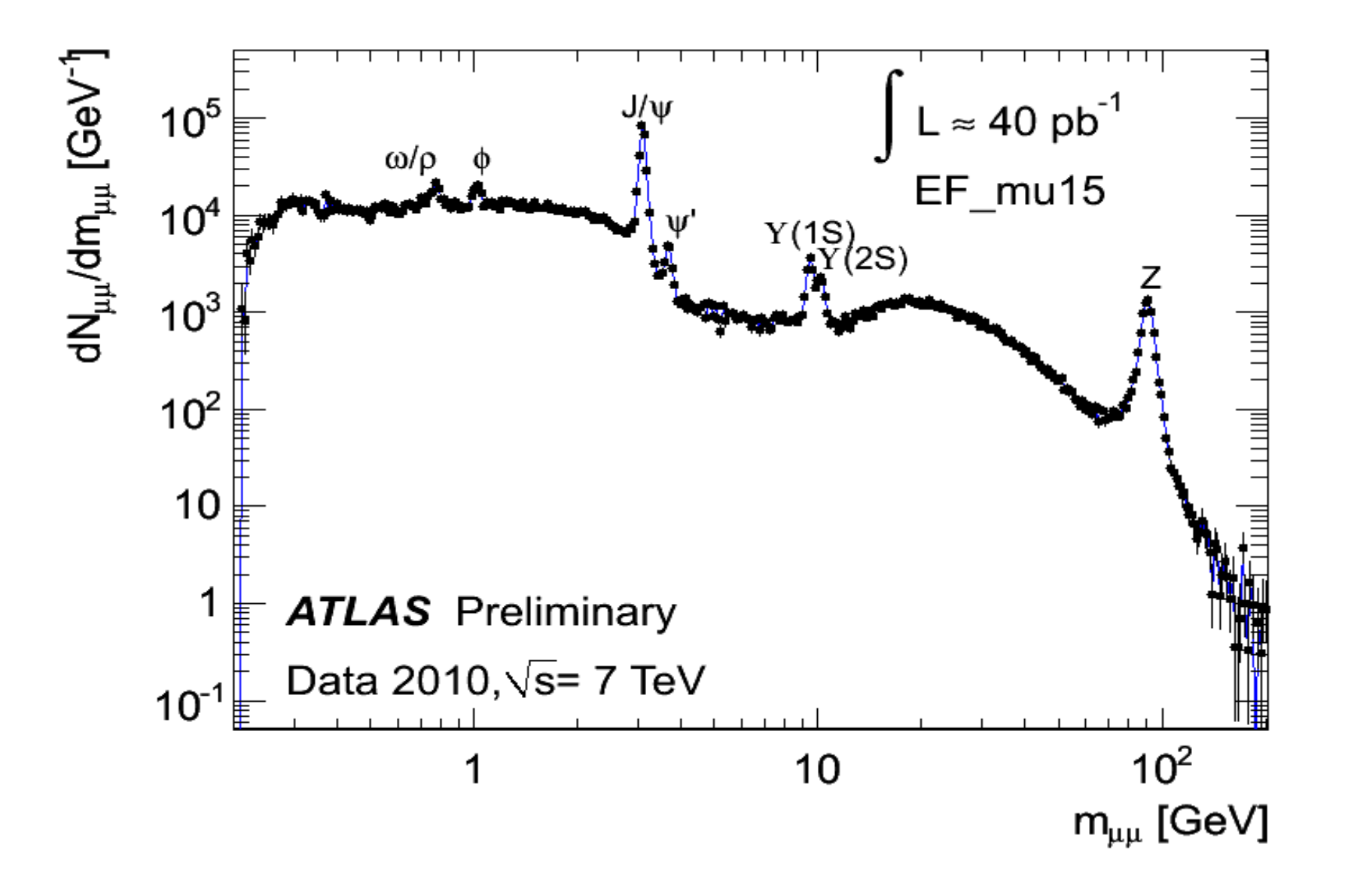

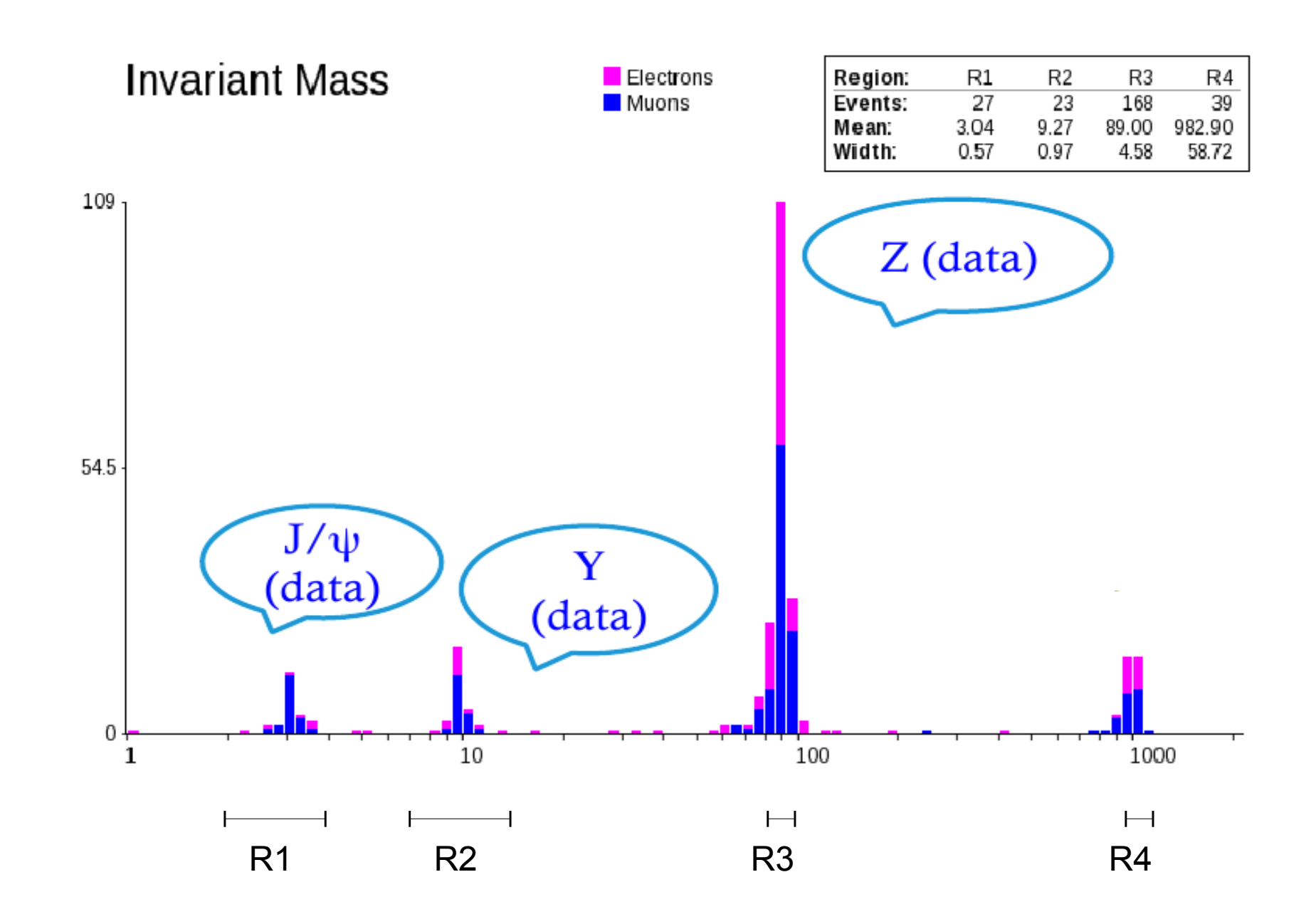

### Les mésons Y vus par LHCb

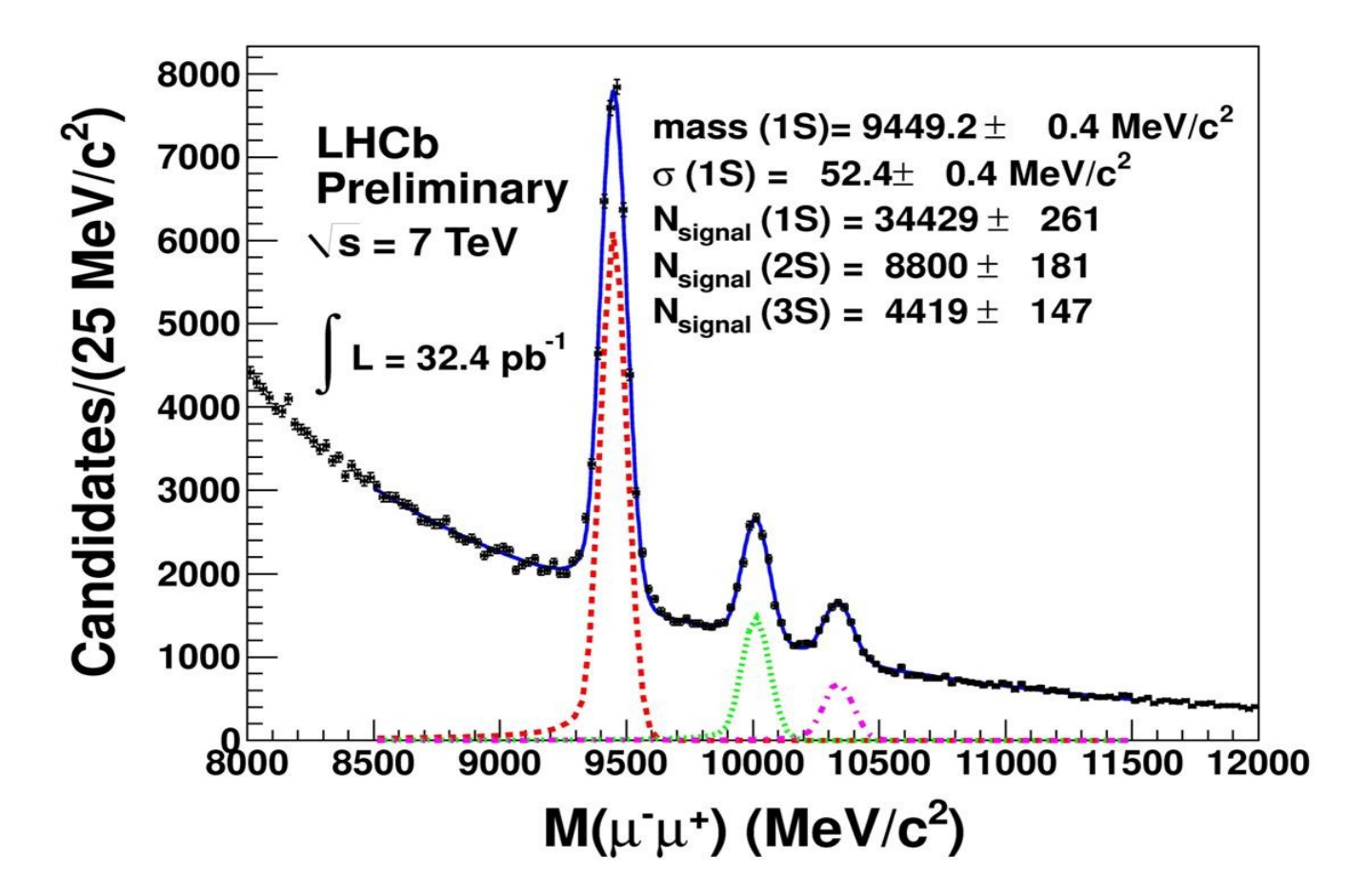

3 résonances bien distinctes

### $Z \rightarrow e^+e^-$ analysé par ATLAS

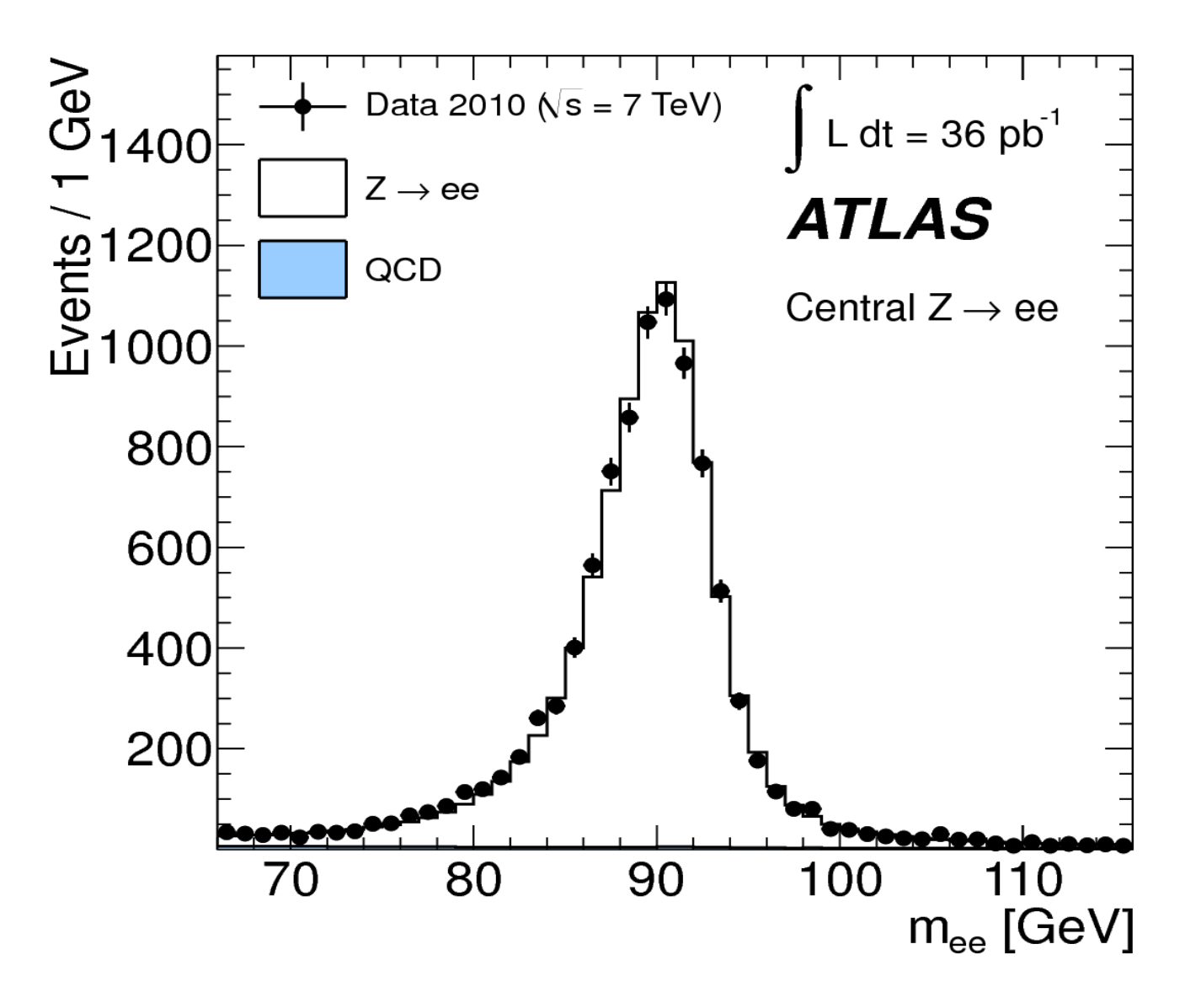

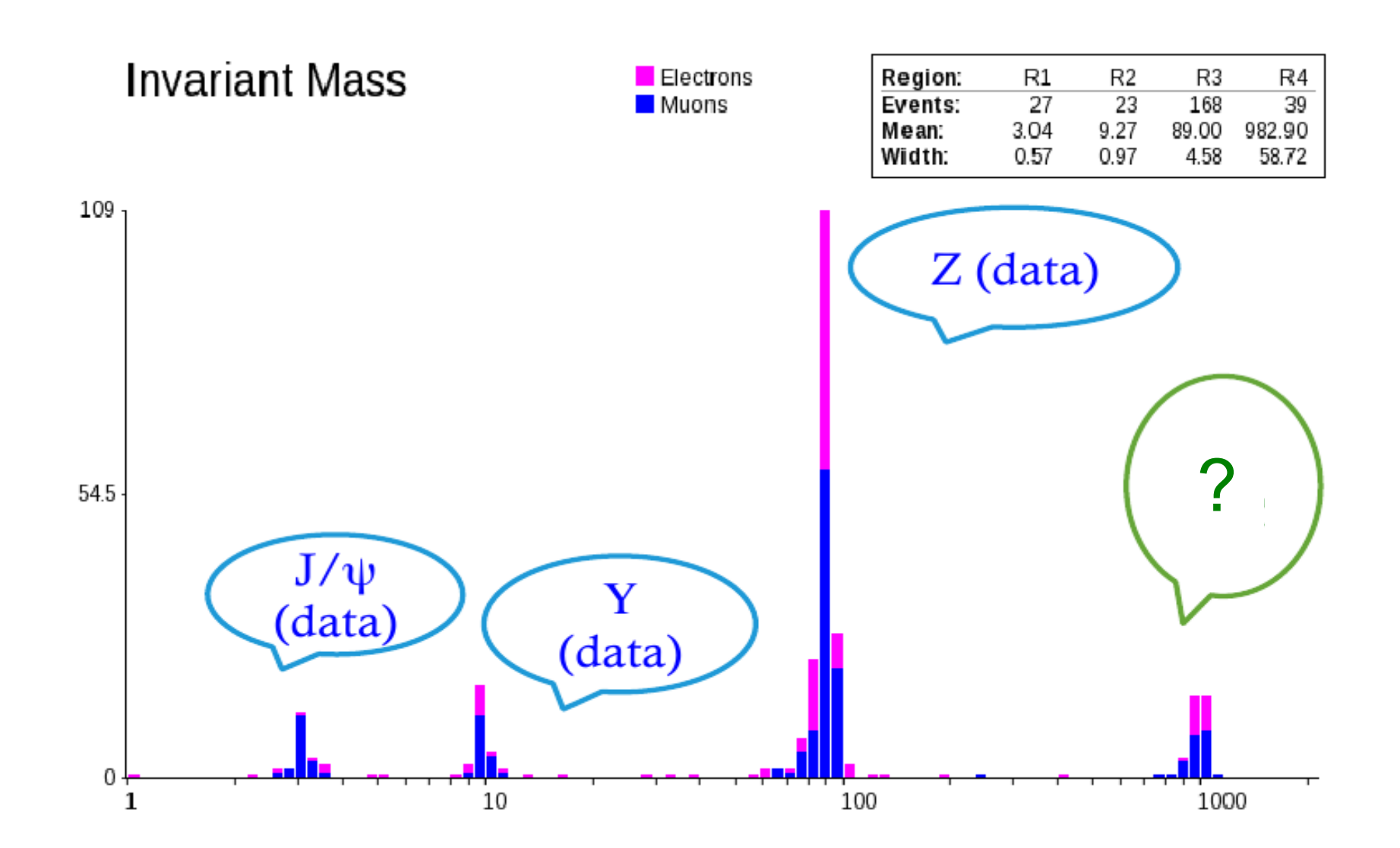

### Recherche du Z' $\rightarrow e^+e^-$ dans ATLAS

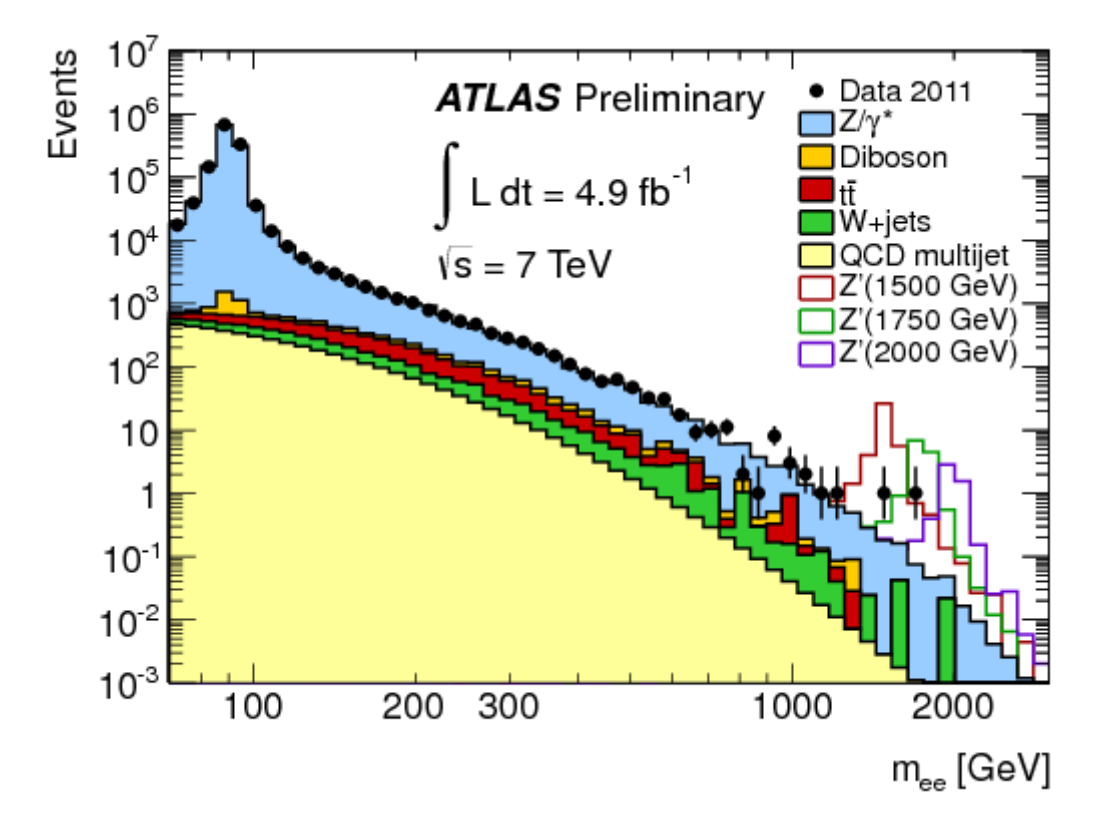

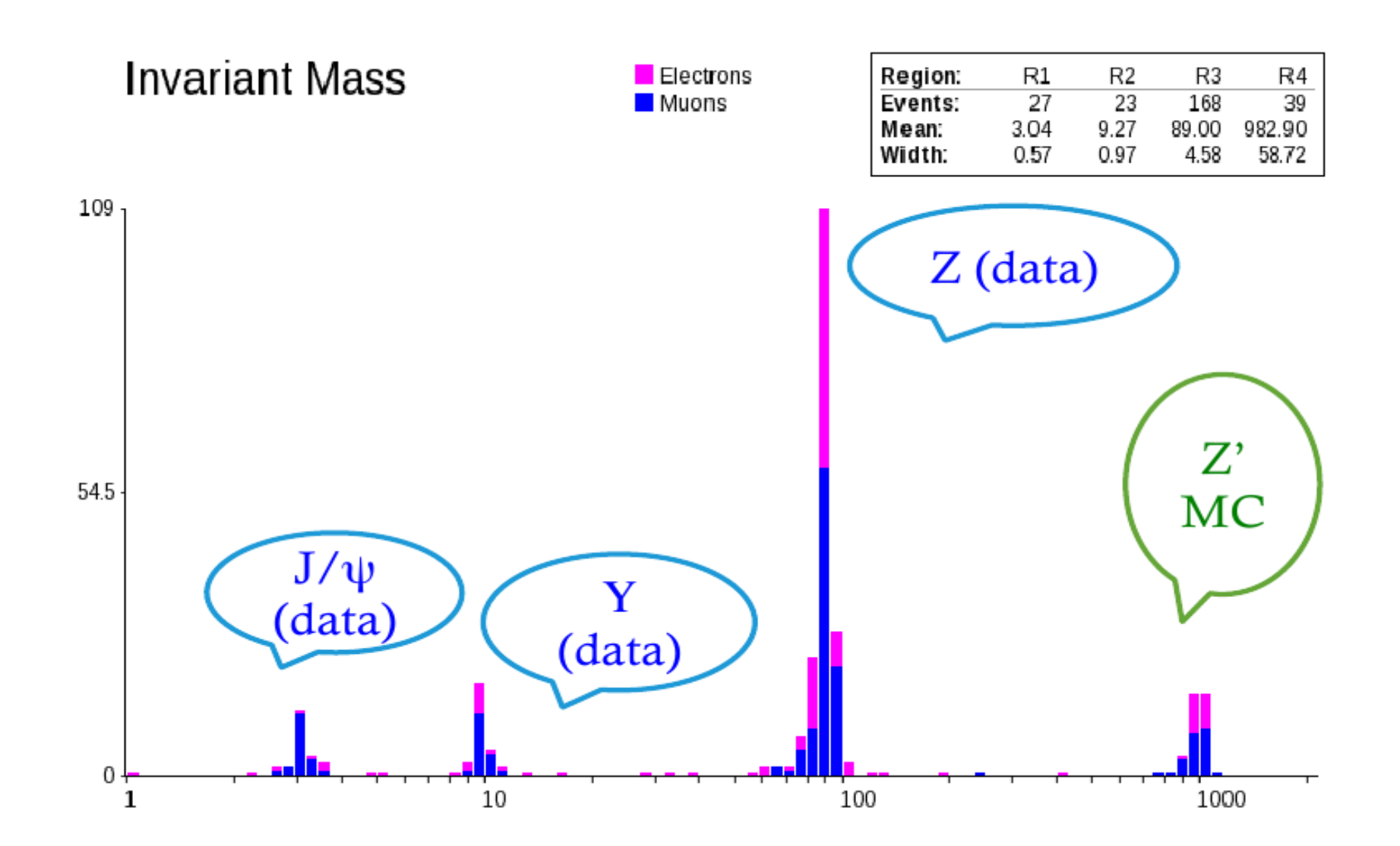

Spectre en masse invariante de systèmes composés de

### 1. Désintégrations en 2 leptons chargés

- Observation des mésons J/ $\psi$  et Y ainsi que du boson Z.

- Observation d'une particule de très haute masse (1 TeV) correspondant à un faux boson Z' artificiellement rajouté dans les données. En fait, ATLAS a déjà exclu la possibilité qu'un tel boson existe.

### 2. <u>Recherche du boson de Higgs en</u>

- 1) 4 leptons chargés
- 2) 2 photons

Spectre en masse invariante de systèmes composés de

#### 1. <u>Désintégrations en 2 leptons chargés</u>

- Observation des mésons J/ $\psi$  et Y ainsi que du boson Z.

- Observation d'une particule de très haute masse (1 TeV) correspondant à un faux boson Z' artificiellement rajouté dans les données. En fait, ATLAS a déjà exclu la possibilité qu'un tel boson existe.

2. Recherche du boson de Higgs en

1) 4 leptons chargés

2) 2 photons

## Recherche du boson de Higgs dans ATLAS

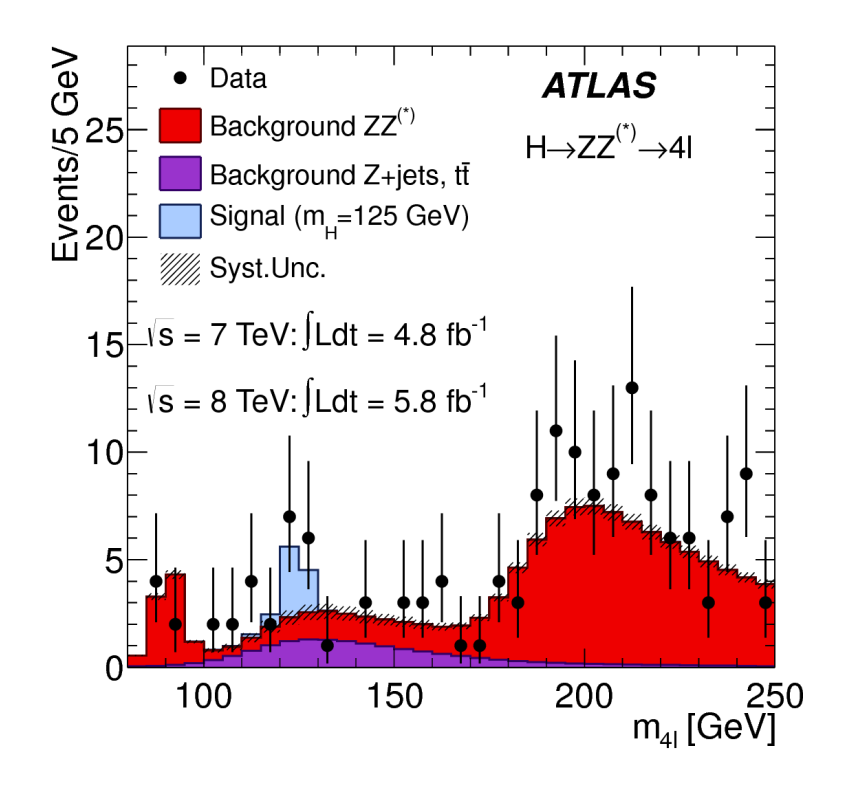

Events / 2 GeV **ATLAS** Data 3500 Sig+Bkg Fit (m\_=126.5 GeV) 3000 Bkg (4th order polynomial) 2500 2000E 1500⊨ H→γγ 500 √s=8 TeV, ∫Ldt=5.9fb<sup>-1</sup> 200 Events - Bkg 100 -100 -200 100 110 120 130 140 150 160 m<sub>γγ</sub> [GeV]

Qu'avons-nous observé aujourd'hui ?

A-t-on vu un signe du boson de Higgs ? Pourquoi ?